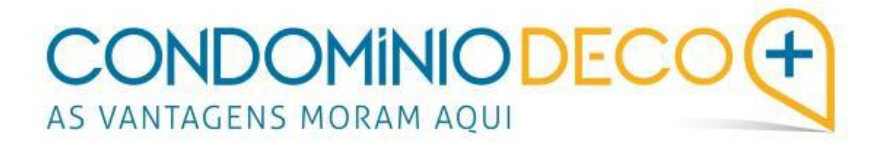

# Como aderir à plataforma enquanto condómino?

O seu condomínio aderiu ao serviço Condomínio DECO+. A partir de agora, toda a gestão vai ser mais simples, transparente e rigorosa. Através da nossa plataforma de gestão *online*, pode aceder à atividade diária do condomínio.

#### Como se associar ao seu condomínio?

Primeiramente, o administrador do seu condomínio tem que o convidar a aderir à plataforma. Para tal, é necessário que forneça, previamente, um endereço de correio eletrónico (email) válido, onde pretende receber toda a correspondência relacionada com o condomínio.

Realizado o convite por parte do administrador, os condóminos convidados recebem no email que forneceram, uma mensagem que lhes permite completar a adesão ao serviço.

## PASSO 1

O mail será enviado diretamente da plataforma para o seu endereço de correio eletrónico e terá a seguinte configuração:

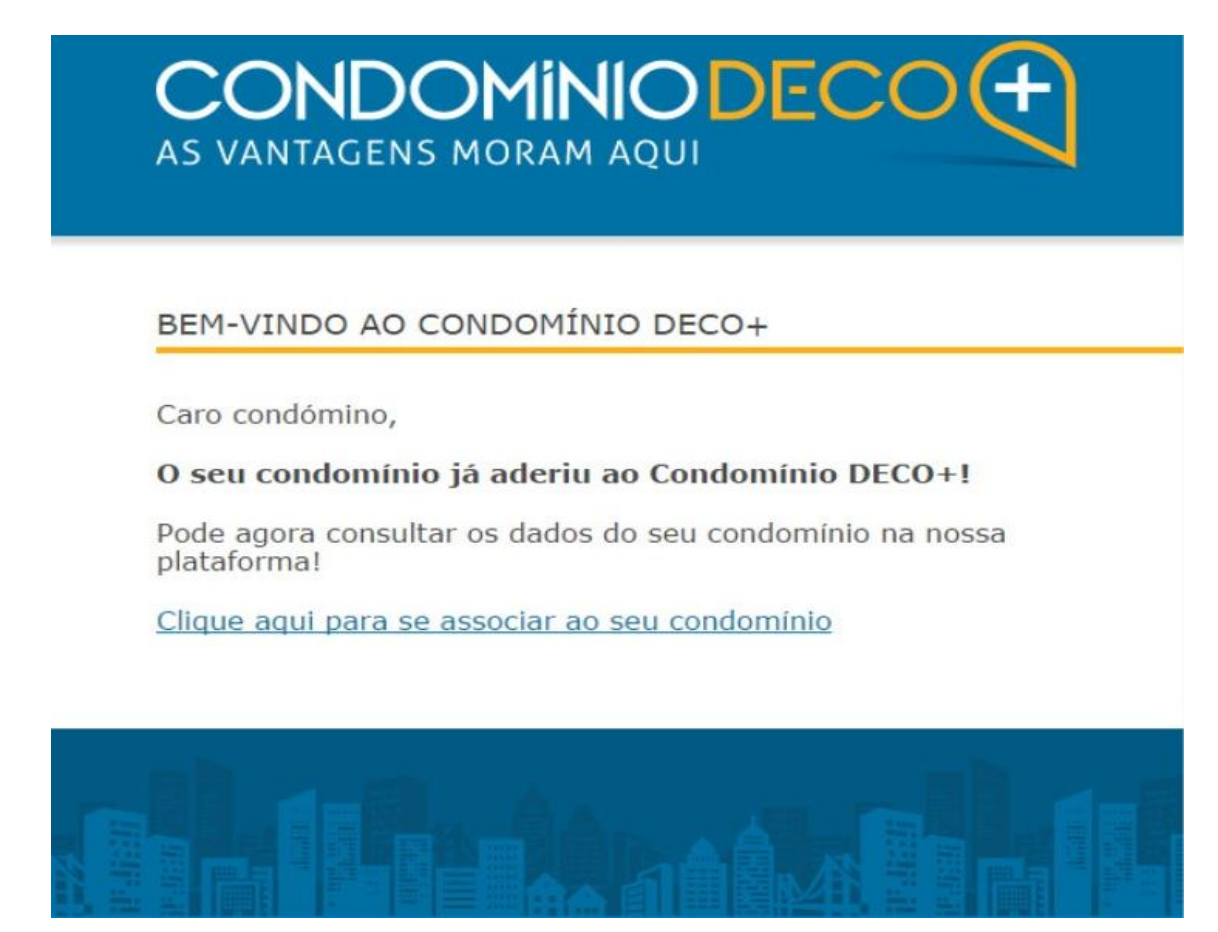

Chegados a esta fase, basta clicar no <u>link</u> indicado na mensagem ("*Clique aqui para se associar ao seu condomínio*") para confirmar a sua adesão e completar os seus dados pessoais na nova página.

### PASSO 2

Nesta nova página, é necessário que preencha os seus dados pessoais e defina a sua palavra-passe (*password*), a qual lhe dará acesso à plataforma.

Deverá ainda assinalar a última opção, onde vem referido "Declaro que li a política de privacidade e termos e condições e aceito a utilização dos meus dados para os fins descritos nas condições".

| POUPE | INFORME-SE                           | CASOS VIVIDOS                                                                     | CONTACTE-NOS                                              | EM SUA DEFESA       | Ē | 💂 Condominio Deco 👻 |
|-------|--------------------------------------|-----------------------------------------------------------------------------------|-----------------------------------------------------------|---------------------|---|---------------------|
|       | POR FAVOR, IN                        | IDIQUE-NOS OS D                                                                   | ADOS:                                                     |                     |   |                     |
|       | Insira o seu e-r                     | nail                                                                              |                                                           |                     |   |                     |
|       | claudiasbsant                        | os@hotmail.com                                                                    |                                                           |                     |   |                     |
|       | Nome                                 |                                                                                   |                                                           |                     |   |                     |
|       | Apelido                              |                                                                                   |                                                           |                     |   |                     |
|       | Contacto Telef                       | ónico                                                                             |                                                           |                     |   |                     |
|       | Palavra-passe                        |                                                                                   |                                                           |                     |   |                     |
|       | Aceito o e<br>DECO+ e                | envio de Newslette<br>da Deco Proteste                                            | ers do Condomínio                                         |                     |   |                     |
|       | Declaro q<br>condiçõe:<br>fins descr | ue li a <u>política de </u><br><u>s</u> e aceito a utilizad<br>itos nas condições | <u>orivacidade</u> e <u>term</u> ção dos dados para<br>s. | <u>os e</u><br>1 os |   |                     |
|       | Asso                                 | ociar este c                                                                      | ondomínio                                                 |                     |   |                     |

Após o preenchimento da informação solicitada, clique em "Associar este condomínio". Em seguida, vai aparecer no ecrã uma mensagem a parabenizá-lo pelo sucesso da adesão.

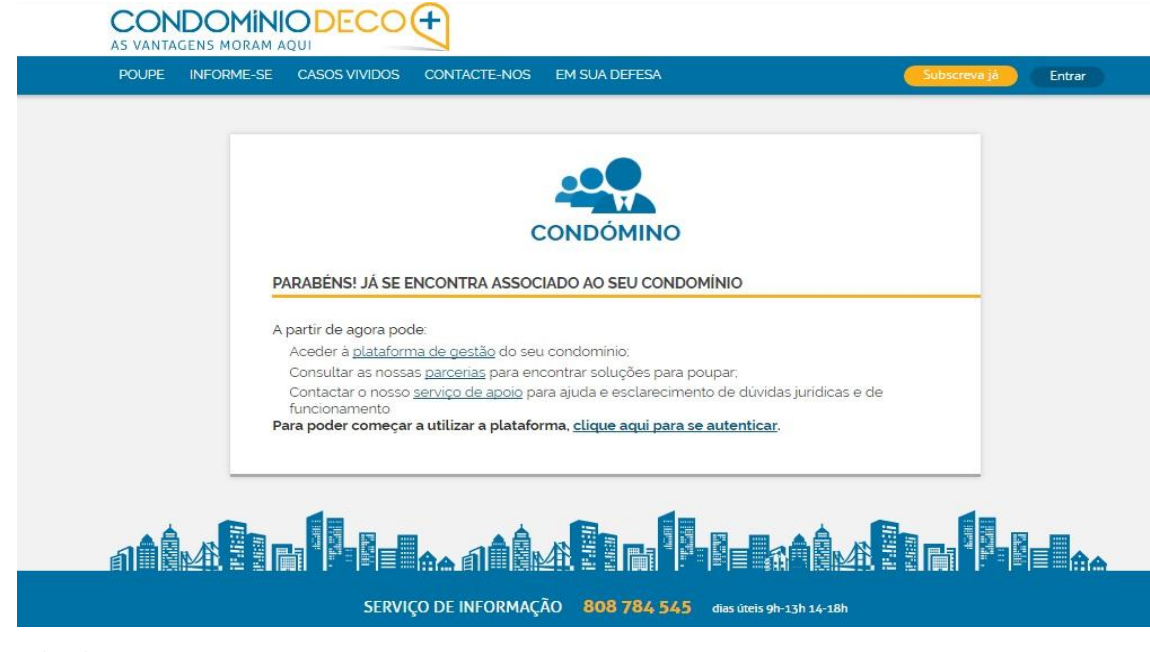

A partir deste momento encontra-se associado ao seu condomínio. Para aceder à plataforma, pode clicar nos <u>links</u> cedidos que aparecem no seu ecrã e proceder à sua autenticação inserindo o seu email e a palavra-passe.

| A melhor proposta de valor<br>para o seu condomínio | ENTRAR<br>Nome de utilizador ou e-mail                      |  |  |  |  |
|-----------------------------------------------------|-------------------------------------------------------------|--|--|--|--|
| Serviço de informação<br>808 784 545                | Palavra-passe                                               |  |  |  |  |
| Dias úteis 9h-13h 14h-18h                           | Não consegue aceder à sua conta?<br>☑ Guardar os meus dados |  |  |  |  |
|                                                     | ENTRAR                                                      |  |  |  |  |

# PASSO 3

Futuramente, sempre que queira consultar a atividade do seu condomínio ou informações do nosso serviço deverá aceder ao site <u>www.condominiodeco.pt</u> e clicar onde diz "Entrar" (conforme indicado na imagem abaixo)

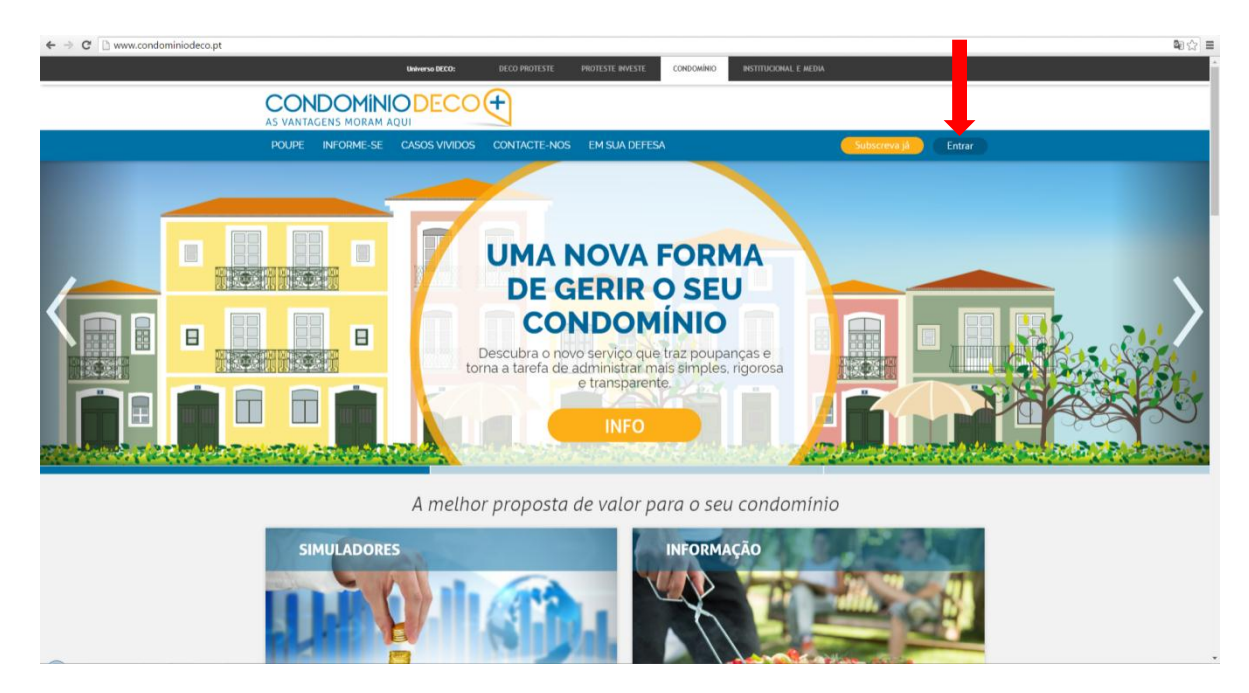

Após, terá de se autenticar, precisando para tal preencher o seu email e palavra-passe (password).

| AS VANTAGENS MORAM AQUI                                                                                                    |                                                                                                    |  |  |  |  |
|----------------------------------------------------------------------------------------------------|----------------------------------------------------------------------------------------------------|--|--|--|--|
| A melhor proposta de valor<br>para o seu condomínio<br>Serviço de informação<br><b>808 784 545</b><br>Dias úteis gh-13h 14h-18h | ENTRAR<br>Nome de utilizador ou e-mail<br>Palavra-passe<br><u>Não consegue aceder à sua conta?</u><br>I Guardar os meus dados<br>ENTRAR |  |  |  |  |

# PASSO 4

Após concluída a autenticação poderá:

A) consultar toda a informação sobre o nosso serviço navegando pelas seguintes opções:

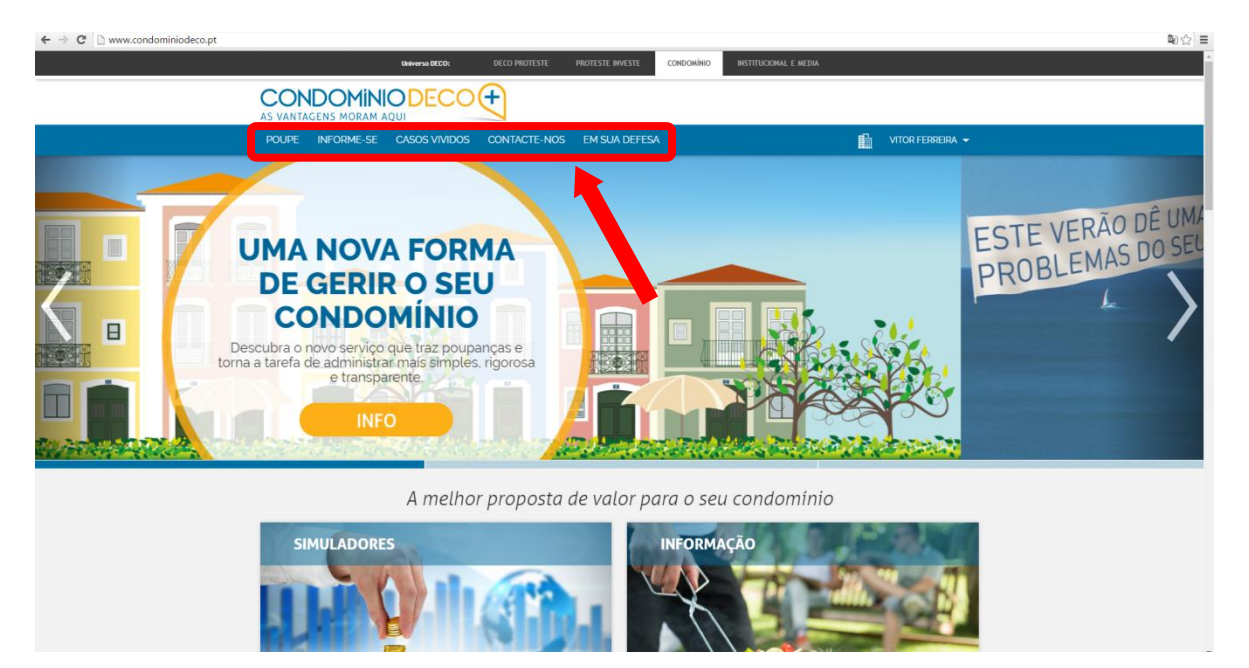

**B)** entrar na plataforma para consultar toda a informação sobre o seu condomínio, bastando para tal clicar no ícone que se encontra no lado esquerdo do seu nome:

| ← → C 🗋 www.condominiadeco.pt                                                                                                    | <b>P</b> a ☆ ] ≡                      |
|----------------------------------------------------------------------------------------------------|---------------------------------------|
| DRAWNA DECO: DECO PROTESTE PROTESTE PROTESTE CONDOMÍNO INSTITUCIONAL E MEDIA                                                                                                    |                                       |
|                                                                                                    |                                       |
| POUPE INFORME-SE CASOS VIVIDOS CONTACTE-NOS EM SUA DEFESA                                                                                                    |                                       |
| Uma nova forma     Description     Description <tr< th=""><th>ESTE VERÃO DÊ UMA<br/>PROBLEMAS DO SEL</th></tr<> | ESTE VERÃO DÊ UMA<br>PROBLEMAS DO SEL |
| A melhor proposta de valor para o seu condomínio                                                                                                    |                                       |
| SIMULADORES                                                                                                    |                                       |

#### PASSO 5

Após ter entrado na plataforma poderá:

 A) consultar todas as notificações enviadas pelo administrador, fazendo duplo-clique em cima de cada documento:

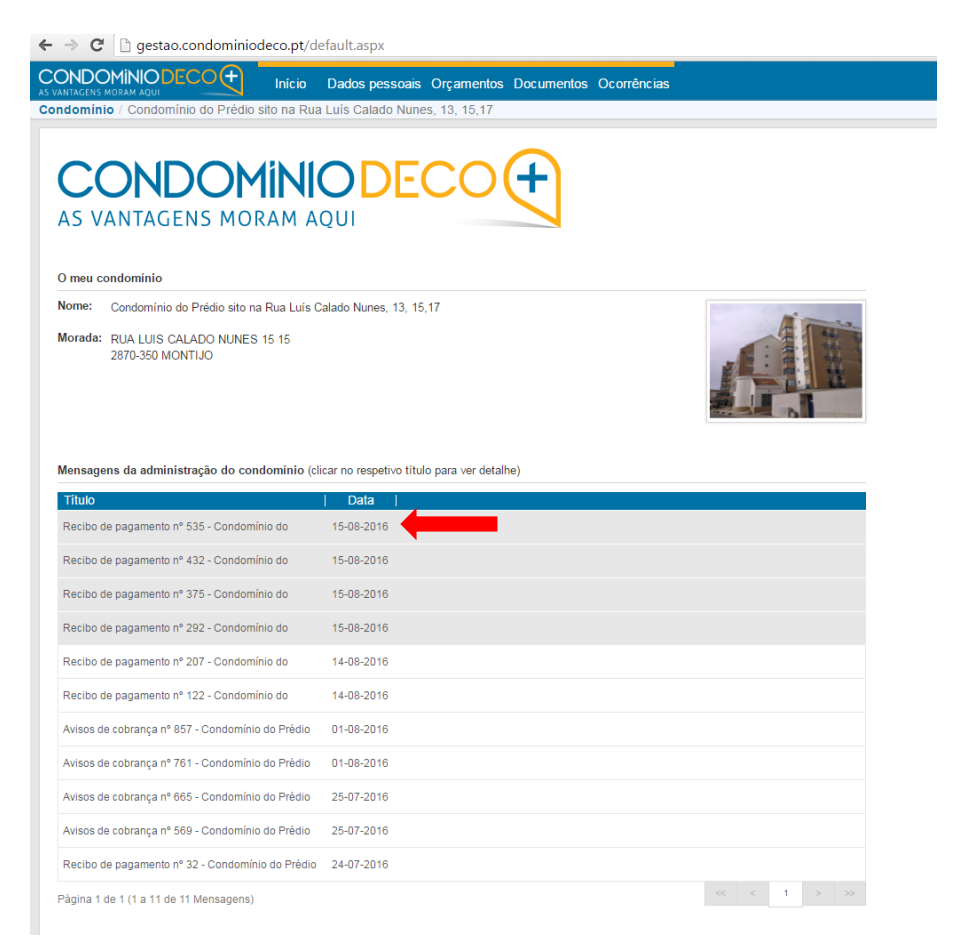

 B) consultar a restante informação do condomínio navegando pelo menu, tal como os seus dados pessoais, orçamento, documentos e enviar mensagens de ocorrência à Administração:

| Inicia   Dados pessoais   Orgamentos   Documentos   Ocorrências     Indomínio / Condominio do Prédio sito na Rua Luis Calado Nunes, 13, 15,17     CONDOMINIO DE COOÇÍC     As VANTAGENS MORAM AQUI     O meu condomínio     O meu condomínio     Micio: Calado Nunes, 13, 15,17     Morada:     Morada:     RUA LUIS CALADO NUNES 15 15     Zarodo do condomínio (clicar no respetivo título para ver detalhe)     Títio     Data     Mensagens da administração do condomínio (clicar no respetivo título para ver detalhe)     Título     Data     Recibo de pagamento nº 432 - Condomínio do     15-08-2016     Recibo de pagamento nº 432 - Condomínio do     15-08-2016                                                                                                    | → C B gestao.condominiodeco.pt/                         | default.aspx                                       |           |
|----------------------------------------------------------------------------------------------------|---------------------------------------------------------|----------------------------------------------------|-----------|
| Indeminio ? Condominio do Prédio sito na Rua Luis Calado Nunes, 13, 15, 17     CONDOMINODECOO (Construction)     As vantagens morana     O meu condominio     Nome:   Condominio do Prédio sito na Rua Luís Calado Nunes, 13, 15, 17     Morada:   RUA LUIS CALADO NUNES 15 15     2870-350 MONTIJO     Mensagens da administração do condominio (clicar no respetivo título para ver detalhe)     Título   Data     Recibo de pagamento nº 635 - Condominio do   15-08-2016     Recibo de pagamento nº 432 - Condominio do   15-08-2016                                                                                                    |                                                         | Dados pessoais Orçamentos Documentos Occ           | prrências |
| CONDEMINIONE CONTROLUCIÓN     A VANTAGENS MORAM AQU     O neu condomino     Nome: Condomínio do Prédio sito na Rua Luís Calado Nunes, 13, 15, 17     Marcia: RUA LUIS CALADO NUNES 15 15     2870-330 MONTUJO     Mensagens da administração do condominio (clicar no respetivo titulo para ver detalhe)     Mensagens da administração do condominio (clicar no respetivo titulo para ver detalhe)     Título   Data     Recibo de pagamento nº 535 - Condominio do   15-08-2016     Recibo de pagamento nº 432 - Condominio do   15-08-2016                                                                                                    | ndomínio / Condomínio do Prédio sito na Ru              | ia Luis Calado Nunes, 13, 15,17                    |           |
| O meu condomínio     Nome:   Condomínio do Prédio sito na Rua Luís Calado Nunes, 13, 15,17     Morada:   RUA LUIS CALADO NUNES 15 15     2870-350 MONTIJO   Estivitation and the second method of the second definition of the second definition of the second defini                                                                                                    | CONDOMIN<br>AS VANTAGENS MORAM A                        |                                                    |           |
| Nome:   Condominio do Prédio sito na Rua Luís Calado Nunes, 13, 15,17     Morada:   RUA LUIS CALADO NUNES 15 15<br>2870-350 MONTIJO     Mensagens da administração do condomínio (clicar no respetivo título para ver detalhe)     Título   Data       Recibo de pagamento nº 535 - Condomínio do   15-08-2016     Recibo de pagamento nº 432 - Condomínio do   15-08-2016                                                                                                    | O meu condomínio                                        |                                                    |           |
| Morada: RUA LUIS CALADO NUNES 15 15<br>2870-350 MONTIJO   Image: Comparison of the comparison of the comparison of | Nome: Condomínio do Prédio sito na Rua Luís             | Calado Nunes, 13, 15,17                            | A mar     |
| Mensagens da administração do condominio (clicar no respetivo título para ver detalhe)     Título   Data     Recibo de pagamento nº 535 - Condomínio do   15-08-2016     Recibo de pagamento nº 432 - Condomínio do   15-08-2016                                                                                                    | Morada: RUA LUIS CALADO NUNES 15 15<br>2870-350 MONTIJO | 2: RUA LUIS CALADO NUNES 15 15<br>2870-350 MONTIJO |           |
| Titulo     Data       Recibo de pagamento nº 535 - Condominio do     15-08-2016       Recibo de pagamento nº 432 - Condominio do     15-08-2016                                                                                                    | Mensagens da administração do condomínio (              | clicar no respetivo título para ver detalhe)       |           |
| Recibo de pagamento nº 535 - Condominio do     15-08-2016       Recibo de pagamento nº 432 - Condominio do     15-08-2016                                                                                                    | Título                                                  | Data                                               |           |
| Recibo de pagamento nº 432 - Condomínio do 15-08-2016                                                                                                    |                                                         |                                                    |           |
|                                                                                                    | Recibo de pagamento nº 535 - Condomínio do              | 15-08-2016                                         |           |

## PASSO 6

Por último, sempre que o administrador quiser entrar em contacto consigo vai enviar-lhe um email com uma notificação para aceder à plataforma de gestão.

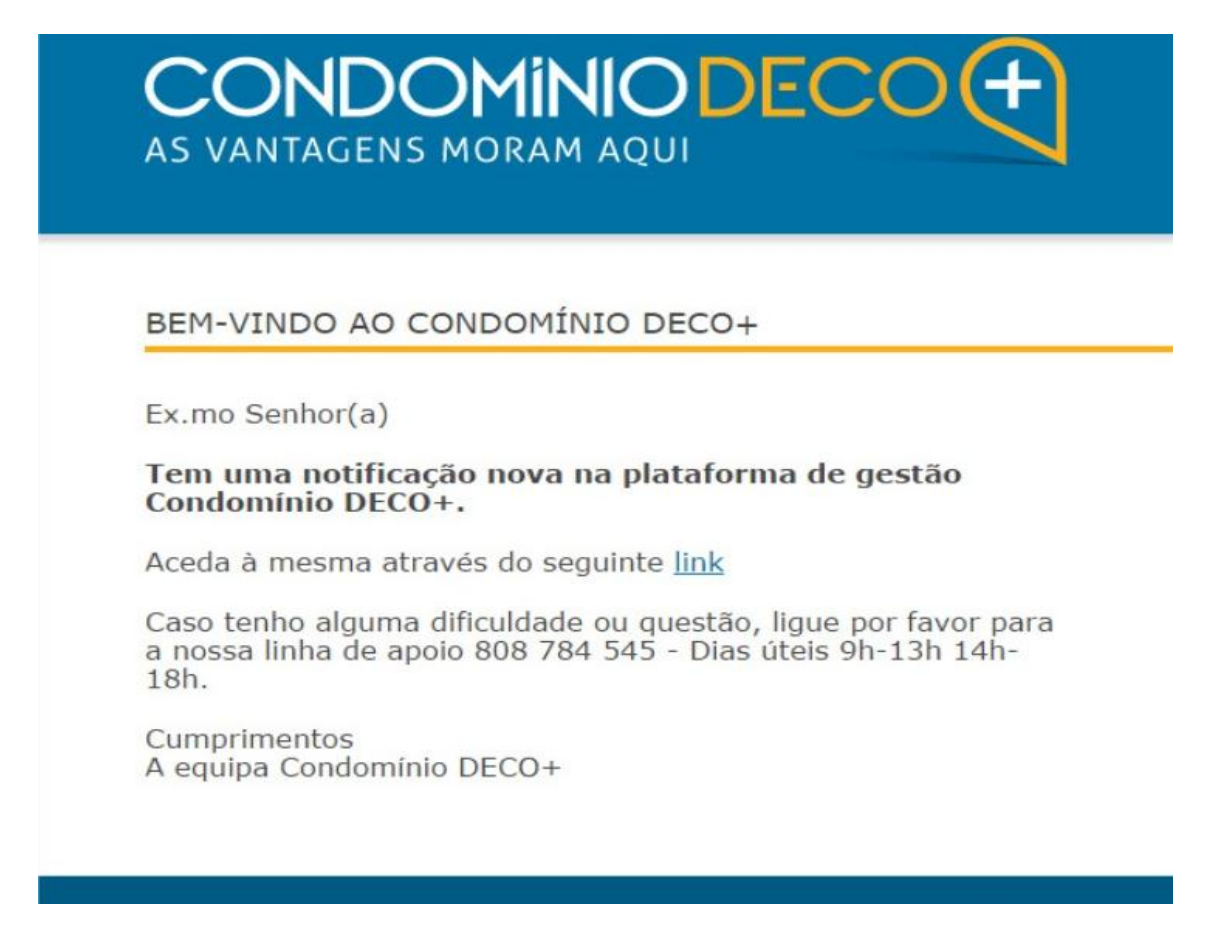

Atenção que só consegue visualizar as notificações pendentes, entrando na plataforma através do nosso site.

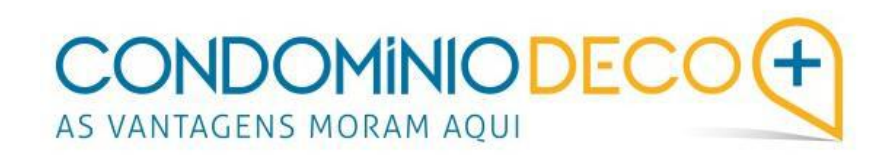